You will need to first register your account with Cal Employee Connect. See the <u>CEC</u> <u>Job Aid</u> for registration instructions.

Login

- 1) Go to https://connect.sco.ca.gov/ and click Login.
- 2) Enter your user name and password, then click Submit.

| Cal Employee<br>CONNECT             | CEC MFA                                                                                                    |                                      |  |
|-------------------------------------|----------------------------------------------------------------------------------------------------|--------------------------------------|--|
| Employee                            | Login to CEC                                                                                                    |                                      |  |
| Admin Help & Feedback JOE A SMITH + | Click User Profile                                                                                                    | 2 User Profile                       |  |
| Logost                              | Turn On MFA                                                                                                    | Contractions                         |  |
|                                     | Follow instructions within the<br>application to download Authenticator<br>App and start enjoying an extra layer or<br>security to your CEC account. | Star Pulles and Muldiel Invalid date |  |

## ENROLL OR CHANGE DIRECT DEPOSIT:

Select *Employee Services* from the top navigation bar and follow instructions within the application.

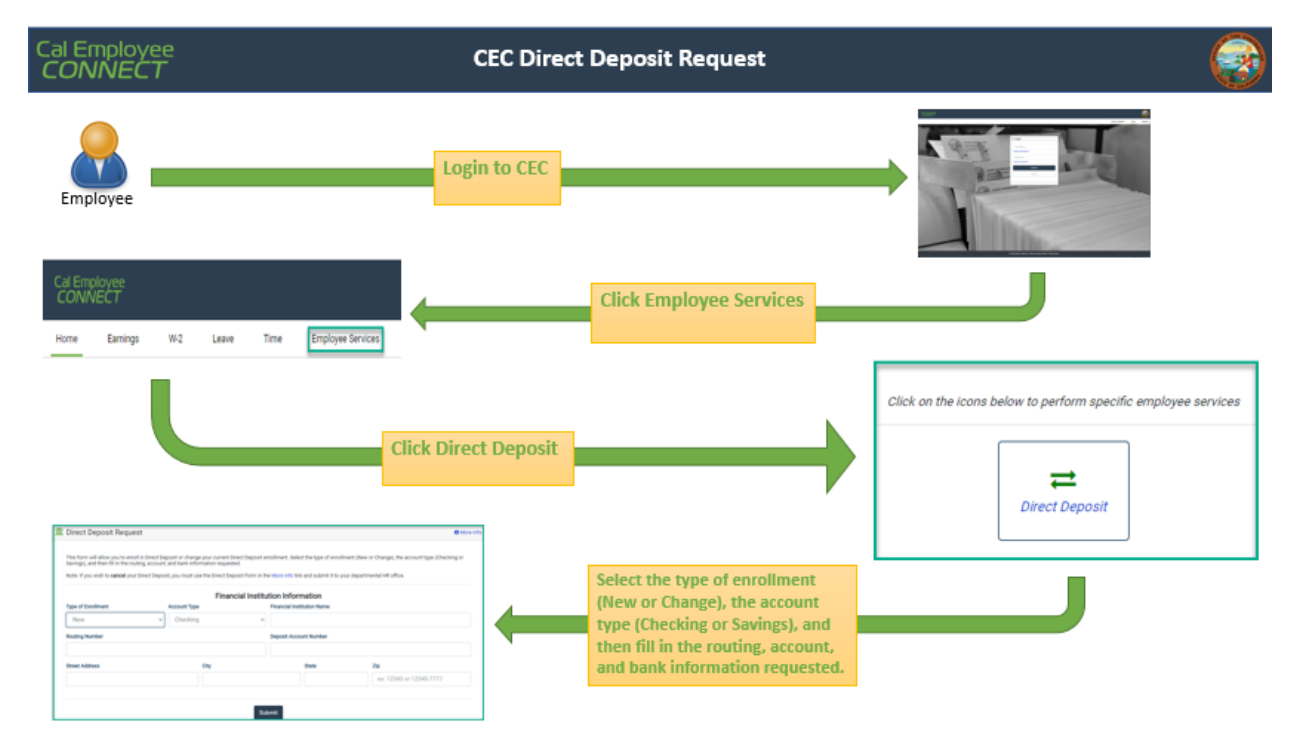

We have noticed that some extended zip codes will not allow the user to hit the submit button. Please try entering a five digit zip code. If you have questions or need assistance, email connecthelp@sco.ca.gov.